## X 線回折装置使用法

## <測定準備>

冷却水のスイッチを ON にする。

次に、POWER スイッチを ON にする。パソコンを立ち上げる。

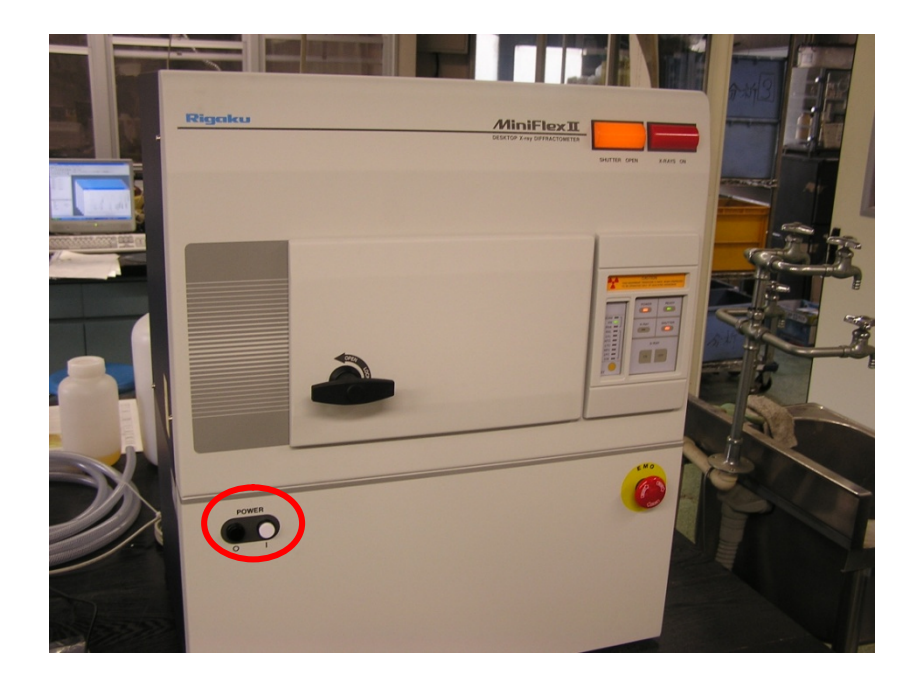

1. 装置前面にあるハンドルを "OPEN"にして、ドアを開ける。

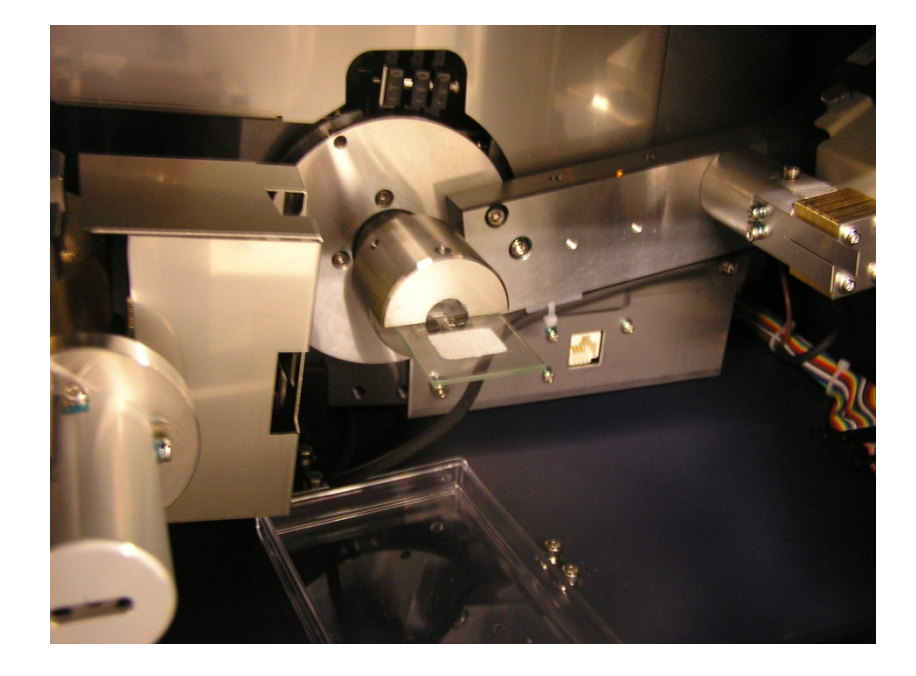

- 2. 試料室内のホルダーに試料をセットする。
- 3. ドアを閉めて、ハンドルを"LOCK"にする。

<測定>

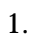

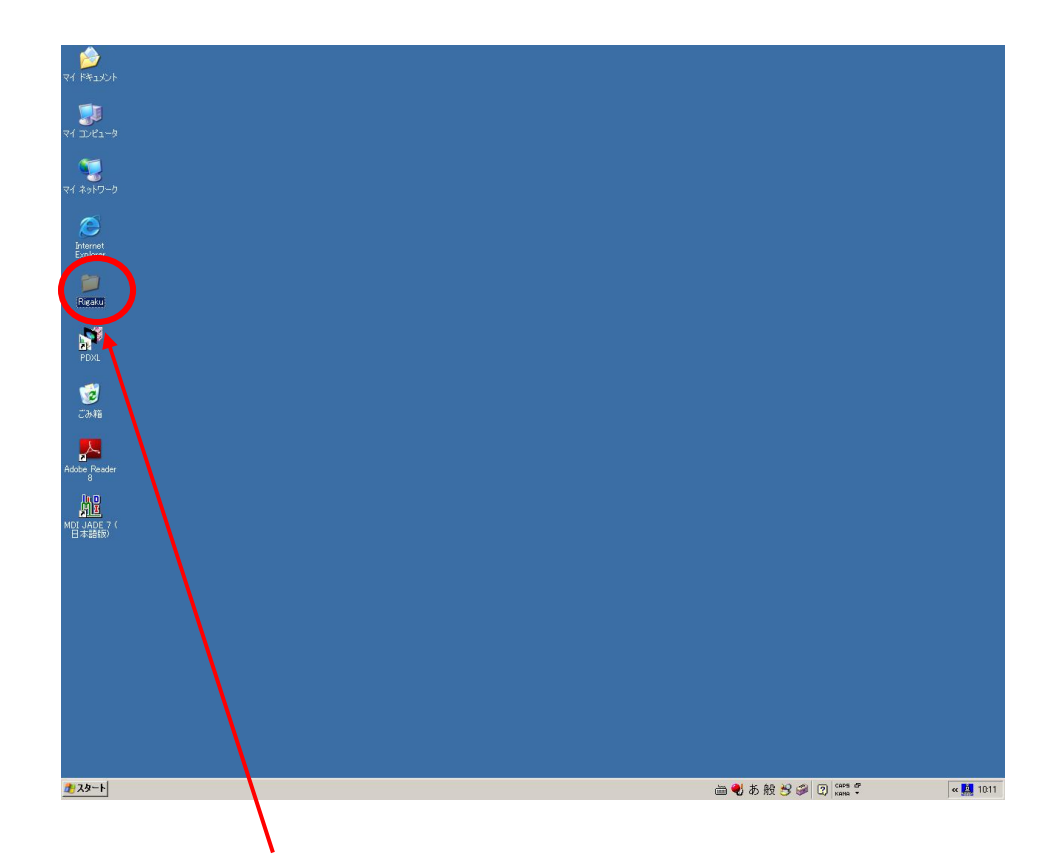

デスクトップにある"Rigaku"フォルダをダブルクリックして開く。

| 🚔 Rigaku                                                                                                    |         |
|----------------------------------------------------------------------------------------------------|---------|
| ファイル(E) 編集(E) 表示(V) お気に入り(A) ツール(D) ヘルプ(H)                                                                                                    | <b></b> |
| 🕝 戻る + 🕥 - 🏂 🔎 検索 🌔 フォルダ 🔠 -                                                                                                    |         |
| アドレス(2) 🛅 C¥Documents and Settings¥Administrator+ニンクトップ¥Rigaku                                                                                                    | 💌 🛃 移動  |
| ファイルとフォルダのタスク     ★               五測定             新しいフォルダを作成する             このフォルダを性に成する             このフォルダを性に成する             このフォルダを共有する             よ置制御             法置制御       基本データ処理 |         |
| その他        ③ デスクトップ        〇 マイドキュメント        〇 井有ドキュメント        ③ マイコンピューキ        ③ マイコンピューキ        ④ マイネットワーク                                                                            |         |
| <b>2748</b> ×                                                                                                    |         |
|                                                                                                    |         |

"右測定"をダブルクリックして開く。

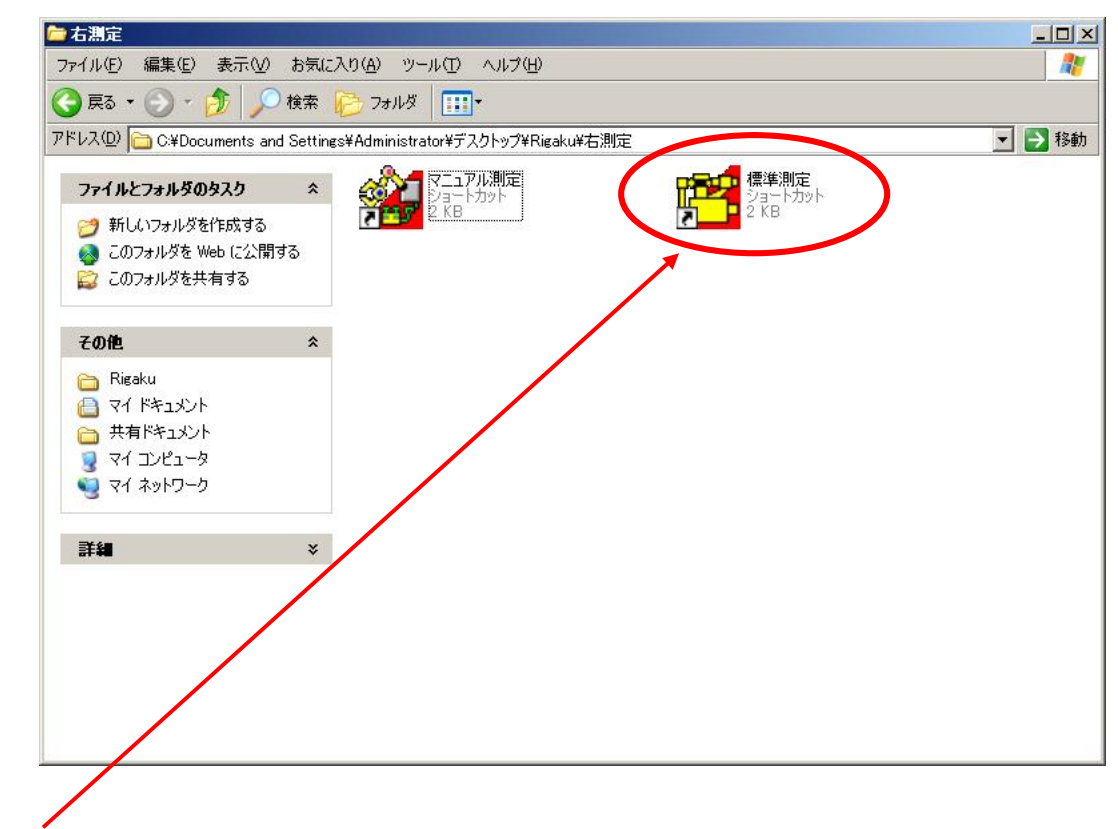

"標準測定"アイコンをダブルクリックして、プログラムを起動する。

| 2. |                                                              |               |            | " 測定実行 " ボタン                                                        |                                                                       |                             |  |  |  |
|----|--------------------------------------------------------------|---------------|------------|---------------------------------------------------------------------|-----------------------------------------------------------------------|-----------------------------|--|--|--|
|    | 「日本<br>ファイル<br>中間を                                           | 準測<br>(①<br>史 | 定 [7<br>編集 | <mark>5] (C:¥Documents and Settings¥</mark><br>④ 表示(⊻) 処理(₽) ヘルプ(出) | Administrator¥My Documents¥X線回折¥<br>標準測定 [右] (C:¥Documents and Settin | 測定条件 🔤 🗙<br>gs¥Administrato |  |  |  |
|    | アタップメハ名:標準試料制な <sup>2</sup> 終了処理:   ✓ 位置初期化 ×G終了条件:×線を停止する ▼ |               |            |                                                                     |                                                                       |                             |  |  |  |
|    | No.                                                          | 」             | ₽          | 7개版"名 771                                                           | 14名 - サンフ°ル名  測定条件                                                    | 次処理                         |  |  |  |
|    | 1                                                            | 0             | ×          | C:¥Windmax¥Data¥2009\test.raw                                       | 参照 TEST SAMPLE 1                                                      | 連続                          |  |  |  |
|    |                                                              |               |            |                                                                     | 参照                                                                    | 連続                          |  |  |  |
|    |                                                              |               |            |                                                                     | ····                                                                  | 連続                          |  |  |  |
|    |                                                              |               |            |                                                                     | 参照                                                                    | 連続                          |  |  |  |
|    |                                                              |               |            |                                                                     | 参照                                                                    | 連続                          |  |  |  |
|    |                                                              |               |            |                                                                     | 参照                                                                    | 連続 🔻                        |  |  |  |
|    |                                                              |               | /          |                                                                     | 2                                                                     | 009/03/31                   |  |  |  |
|    |                                                              |               |            |                                                                     |                                                                       |                             |  |  |  |

"ファイル名"と"サンプル名"を自分の試料のものに変更する。

"測定実行"ボタンを押すと下のような画面が表示され、測定が開始する。

|            | )<br>表于○○                                     | (P) オコペッン(O) | ∧.L⊐°(H)     |          |          |          | <u>I</u> |
|------------|-----------------------------------------------|--------------|--------------|----------|----------|----------|----------|
|            | ▼ 標準                                          | Counts       | ₩7 ∰<br>▼ 0% | - 2      | 半価幅中点法   |          | ?        |
|            |                                               |              |              | <u> </u> |          |          |          |
|            |                                               |              |              |          |          |          |          |
| 強度(counts) | )                                             |              |              |          |          |          | 1        |
| 1000       | e<br>en en en en en en en en en en en en en e |              |              |          |          |          |          |
| 800        |                                               |              |              |          |          |          |          |
|            |                                               |              |              |          |          |          |          |
| 600        |                                               |              |              |          |          |          |          |
| 400        |                                               |              |              |          |          |          |          |
| 200        |                                               |              |              |          |          |          |          |
|            |                                               |              |              |          |          |          |          |
| 0          | 0.000                                         | 50.000       |              | 100.000  |          | 150.000  |          |
|            |                                               |              |              | 2017     |          |          |          |
|            |                                               |              |              |          | 2009/03/ | 31 10:16 |          |

## 3.

測定が終了すると、以下のような画面になる。

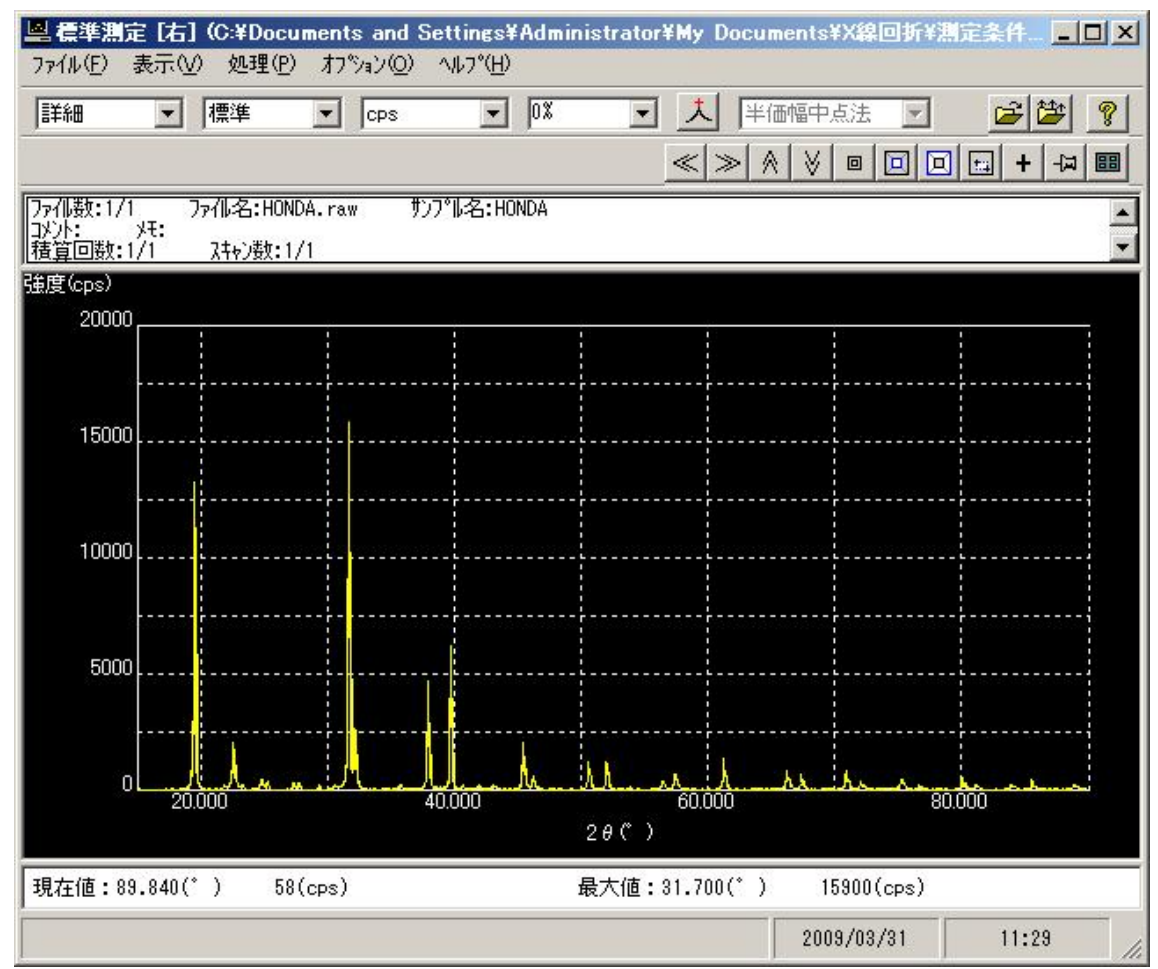

## 解析方法

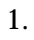

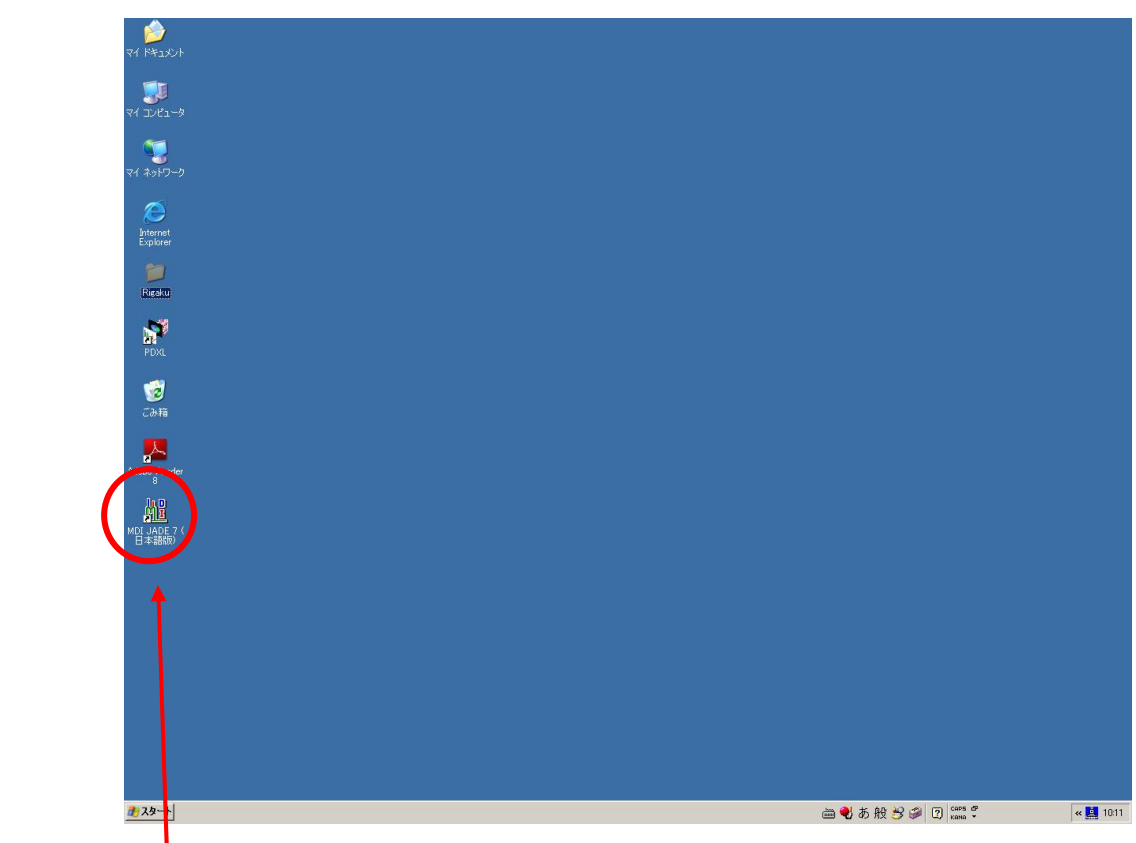

"MDI JADE 7 (日本語版)"をダブルクリックして、プログラムを起動する。

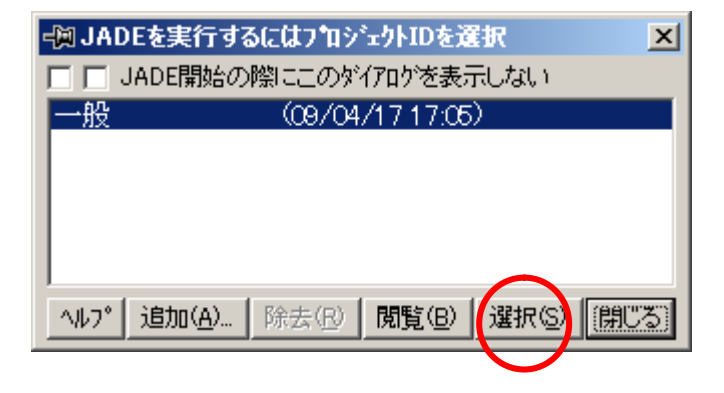

次ページの全画面と共に以下の画面が現れる。

" 選択 " を押す。

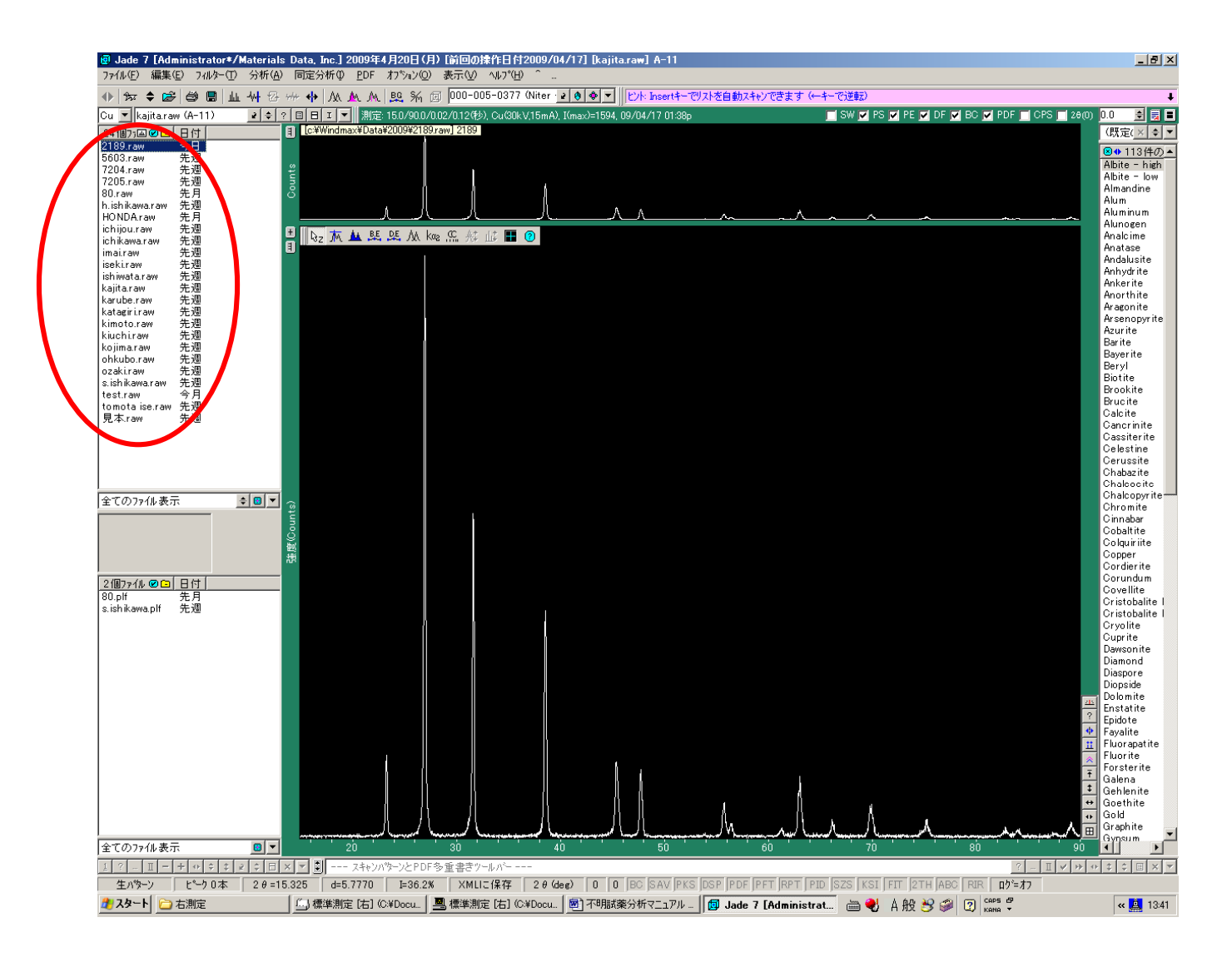

この画面左の測定データの中から目的データをクリックする。

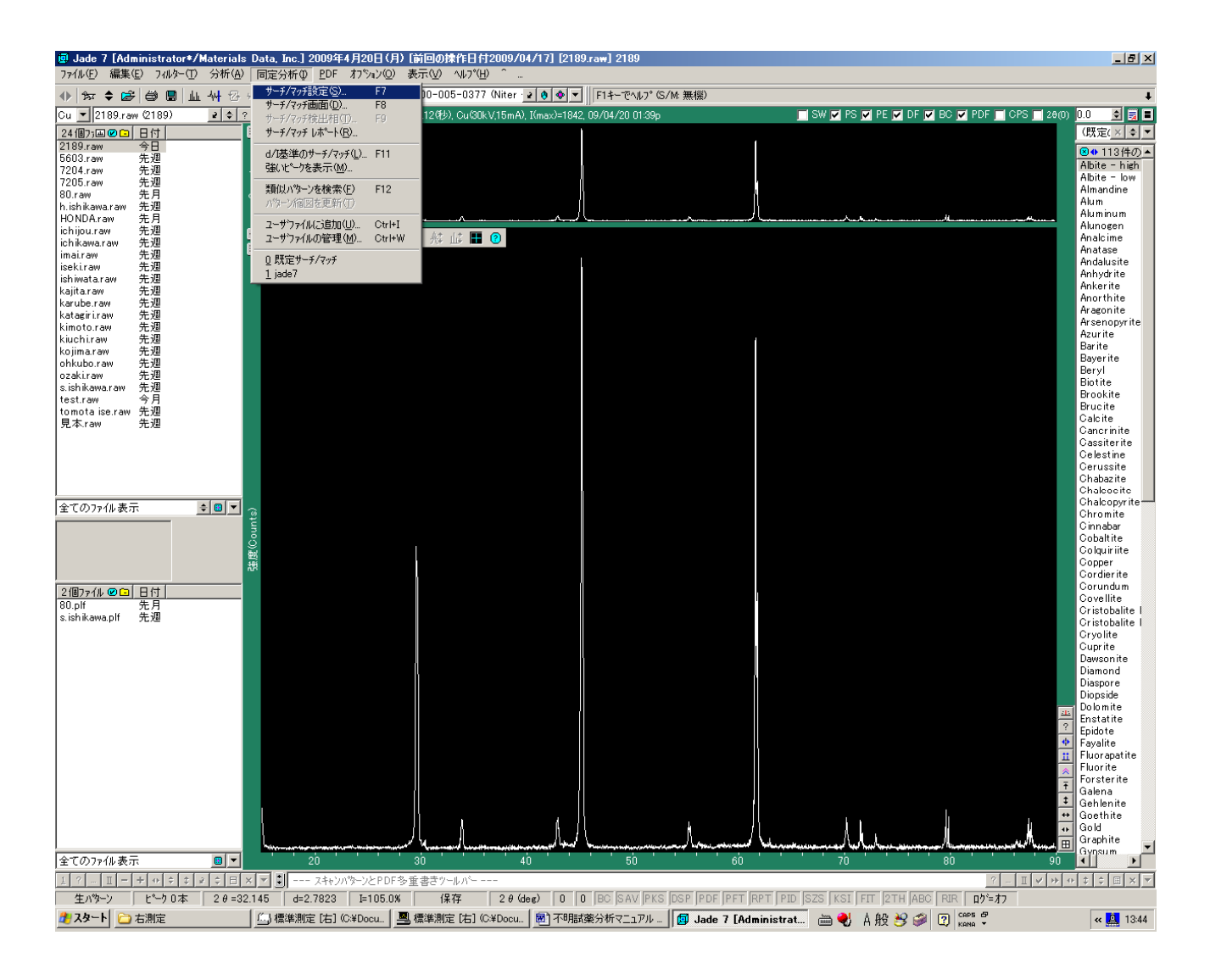

「同定分析」を選択し「(サーチ/マッチ)設定」を選択する。以下の画面が現れる。

| 📵 同定分析(サー    | チ/マゥチ、S/M) 無相    | 뽍[49/51119 (09/  | 03/30)] 🗙 |
|--------------|------------------|------------------|-----------|
| 一般】詳細】除      | 木 [ ヒット ]        |                  | × I SM    |
| 「」検索するサプラ    | 11               | 「」サーディッテライル      | R:        |
| □ 全サフラァイル (  | 3式相無し) 🤦         | □ 元素指定           |           |
| □PDF+ICSD無相  | 幾相 📃             | 日堂光/線/一州         | 使用        |
| □ PDF+ICSD報A | 勿相               | □ 化学量論フィルタ       | 使用        |
| ICSD 鉱物      | 86/5616 (        | □ 結晶格子テ~タ        | フィルタ使用    |
| □□無機         | 49/51119 🚽       | 🔲 P DF データフィルク   | 使用        |
| 「古地          | 40/20640         | 🗆 PDF カラーフィルタ    | 使用        |
| 全サフラァイルをリスト  | ·アッフ° <u>Ŧ</u> ▼ | □単相のサーチ/マ        | '"Ŧ 🔽     |
| サーチ/マッチ対象主   | 要成分 🔽            | jade7.cff <元素フィル | レタファイル> 💌 |
| ┢ 自動一致ピーウィ   | D最小数 -3 📃 [      | - 昇格させる検出相       | の値※25 🝨   |
| サーチ/マッチ画面に   | :検索結果?▼          | !既定サーチ/マッチ       | × s 🔻     |

ここで、全サブファイル 元素指定 をチェックする。

| 🔷 現行設定元素 [フィルタ] 🛛 💦 🗡 |                                         |                      |                  |    |                  |    |    |    |      |
|-----------------------|-----------------------------------------|----------------------|------------------|----|------------------|----|----|----|------|
| 全て除外( <u>E</u> )      | 軽元素(L)                                  | ● 一般元素( <u>C</u> ) 全 |                  |    | て可能(P) 【QK】 キャンt |    |    |    | 1211 |
| HD                    | H D liade7 off (元志) 【化学基 Manganese [25] |                      |                  |    |                  |    |    |    |      |
| Li Be                 |                                         | LC                   | 」<br>5二 <i>十</i> |    | BC               | N  | 0  | F  | Ne   |
| Na Mg                 |                                         | 日来 🔼 40男             | そ元糸              |    | AI Si            | P  | S  | CL | Ar   |
| K Ca Sc               | Ti V Or N                               | Mn Fe Co             | Ni Cu            | Zn | Ga Ge            | As | Se | Br | Kr   |
| Rb Sr Y               | Zr Nb Mo T                              | To Ru Rh             | Pd Ag            | Cd | In Sn            | Sb | Te | Ι  | Xe   |
| Cs Ba 🖪               | If Ta W F                               | Re Os Ir             | Pt Au            | He | ті Рь            | Bi | Po | At | Rn   |
| Fr Ra                 | La Ce Pr 1                              | Nd Pm Sm             | Eu Gd            | ТЬ | Dy Ho            | Er | Tm | Yb | Lu   |
| Ln An                 | Ac Th Pa                                | U Np Pu              | Am Cm            | Bk | Of Es            | Fm | Md | No | Lr   |
| ▼ 全て必要                | Ta: <mark>0.0 🜻</mark> 🔗                | ¢ 8                  | ÷.               | ?  | ÷                | 2  | ¢  | ?  | ¢    |
|                       |                                         |                      |                  |    |                  |    |    |    |      |

元素指定を選択すると上の画面が現れる。蛍光 X 線分析で検出された元素を 必要元素としてクリックする。他の元素は可能元素としておくこと。 よければ OK をクリックする。

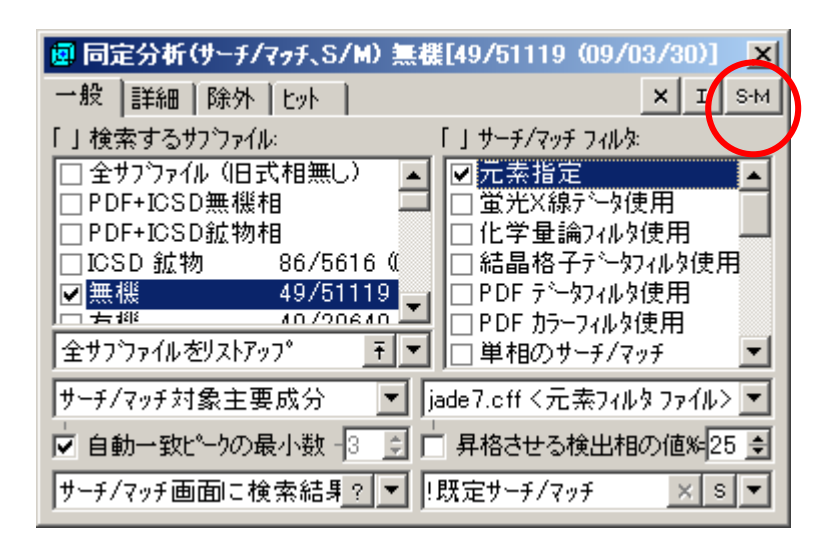

右上の S-M をクリックする。

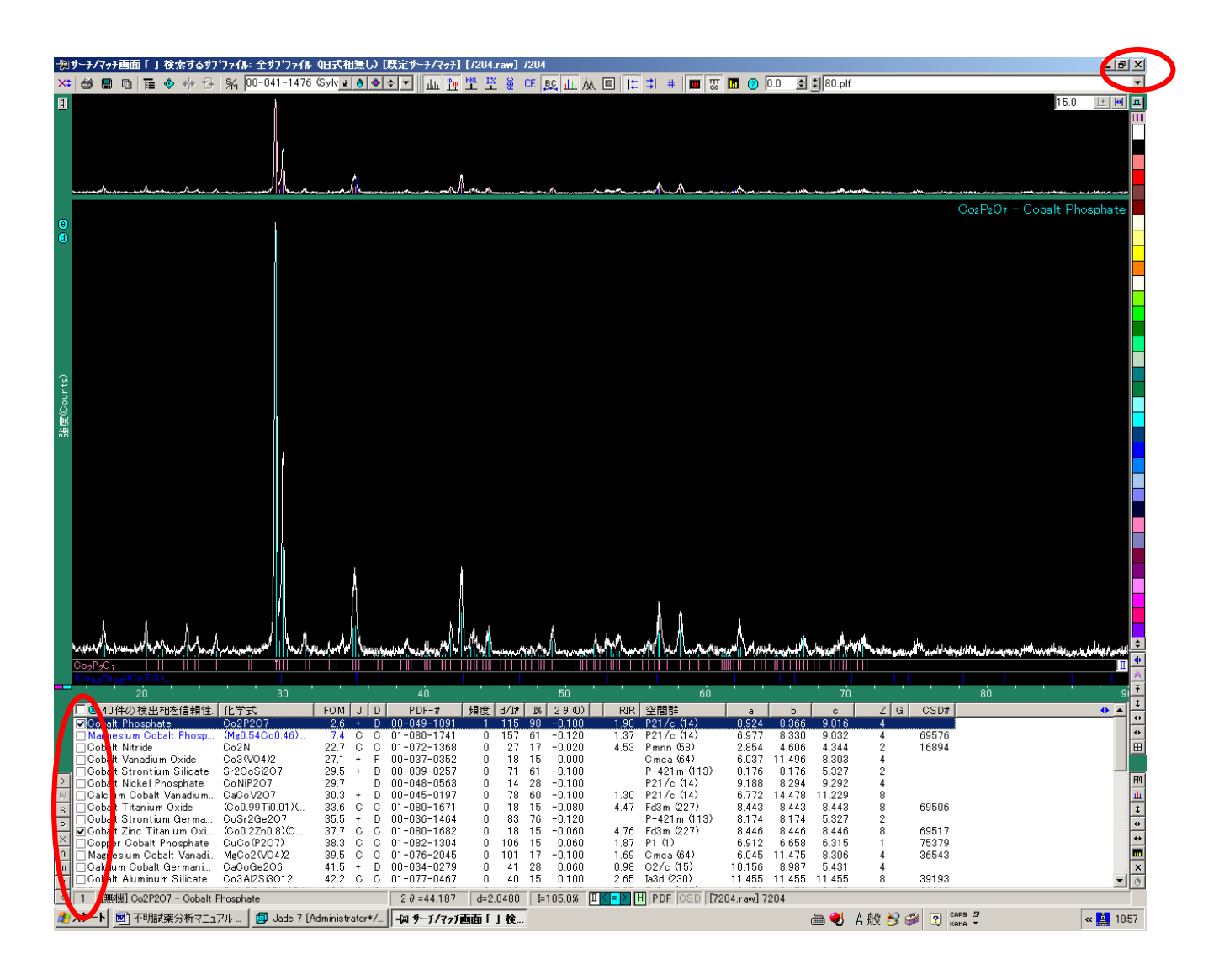

候補の物質にチェックを入れる。チェックを入れたらその画面を終了する。

初期画面に戻る。

初期画面のファイル印刷の設定をクリックする。すると以下の画面が現れる。

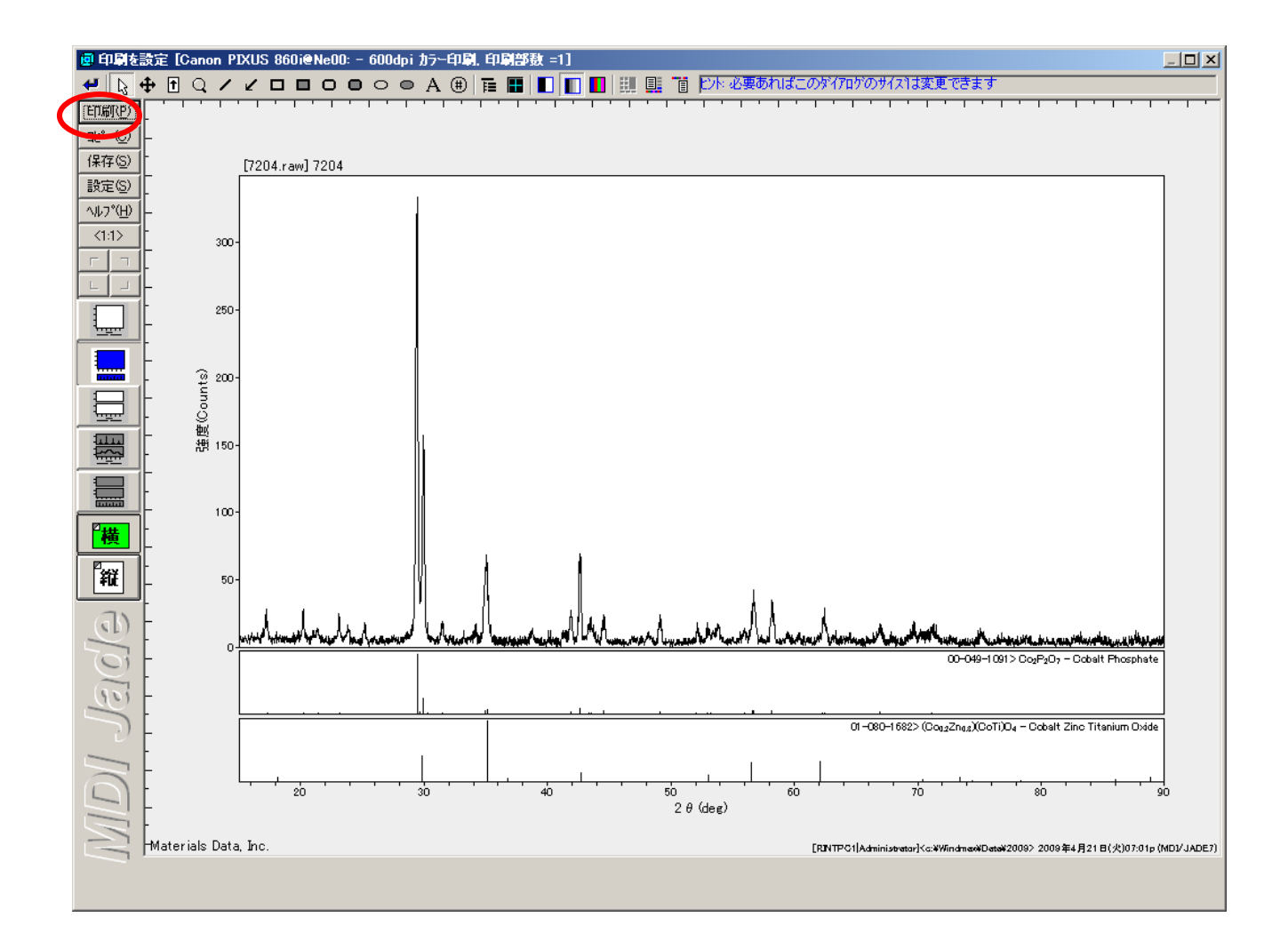

これの印刷をクリックする。

印刷が終了したら、終了をクリックする。